删除Vista Windows7家长控制生成的多余用户Microsoft认证考 试 PDF转换可能丢失图片或格式,建议阅读原文 https://www.100test.com/kao\_ti2020/644/2021\_2022\_\_E5\_88\_A0\_ E9 99 A4Vist c100 644558.htm 当用户在Windows Vista 或Windows 7中使用了"家长控制"后,系统生成的用户帐户 却不是很容易删除。这并不是说帐户难以删除,而是很多用 户找不到删除项在哪里。 登录Vista系统,进入控制面板,双 击"用户帐户",这时你会发现,该对话框中只有以管理员 身份登录的帐号,你必须点击其中的"管理其他帐户"按钮 , 随后才能看到由于使用"家长控制"生成的用户帐户。 点 击vista.zol.com.cn帐户名称,在随后出现的界面中点击"删除 帐户"按钮,此时系统会弹出一个提示框,询问你是否需要 保留该用户帐户的信息。 你可以根据情况选择是否保留,单 击任意按钮后操作即可完成,对应的用户帐户也就被删除了 。以上方法同样适用于Windows 7系统。100Test 下载频道开 通,各类考试题目直接下载。详细请访问 www.100test.com